## Passo a passo para inscrição Selo Município Verde

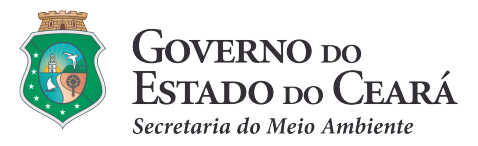

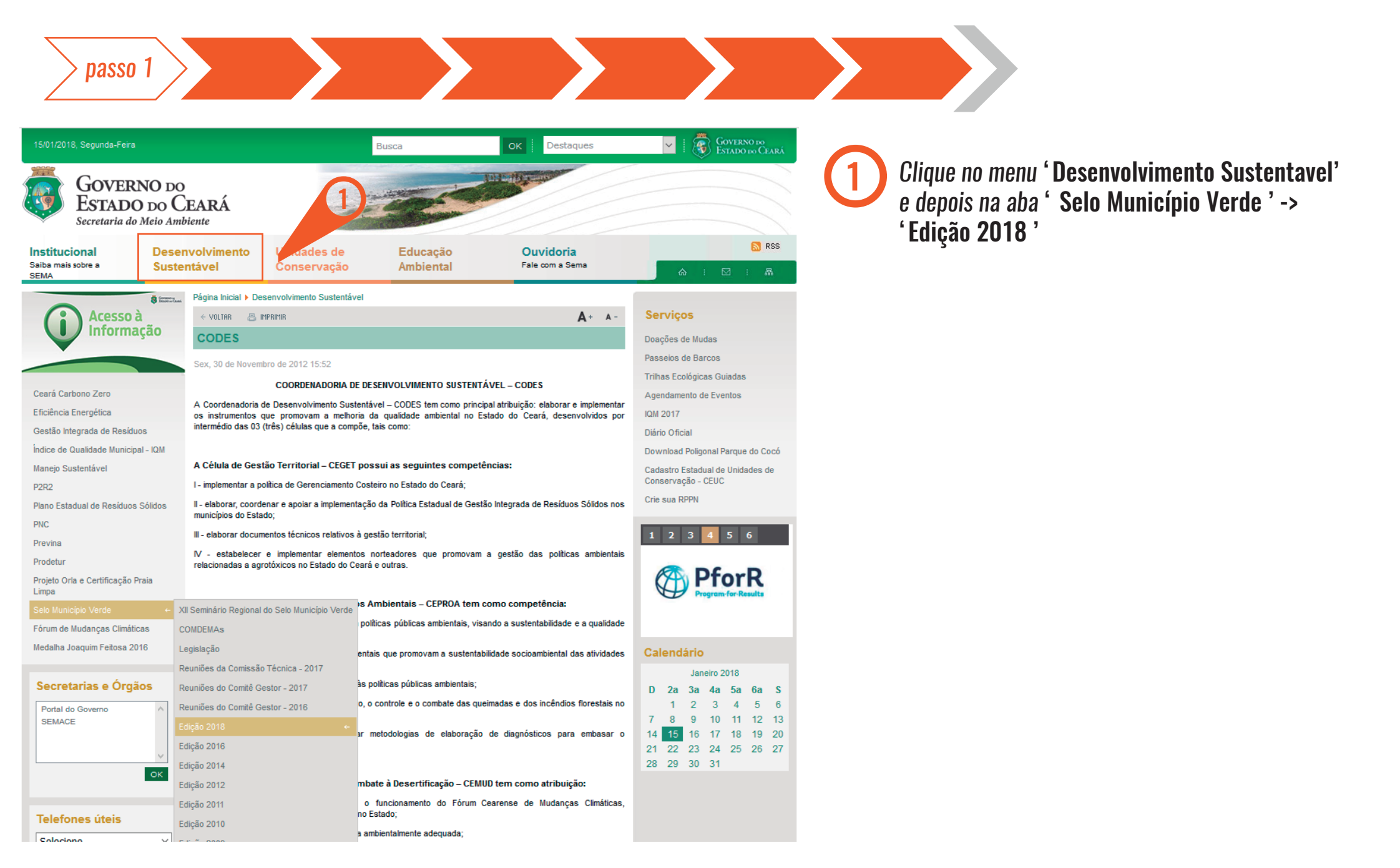

passo 2

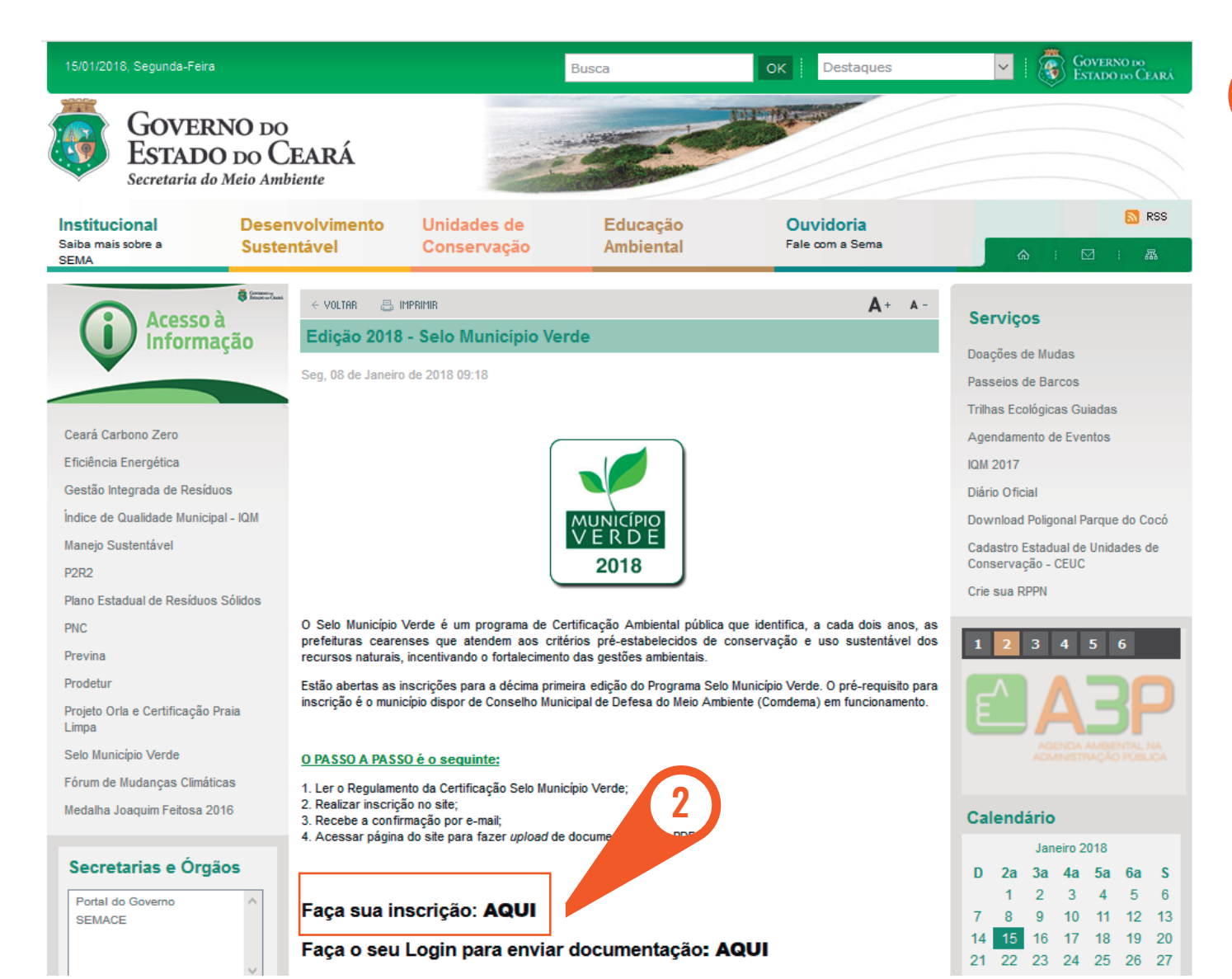

Clique **'Faça a sua inscrição: Aqui'** 

passo 3 >

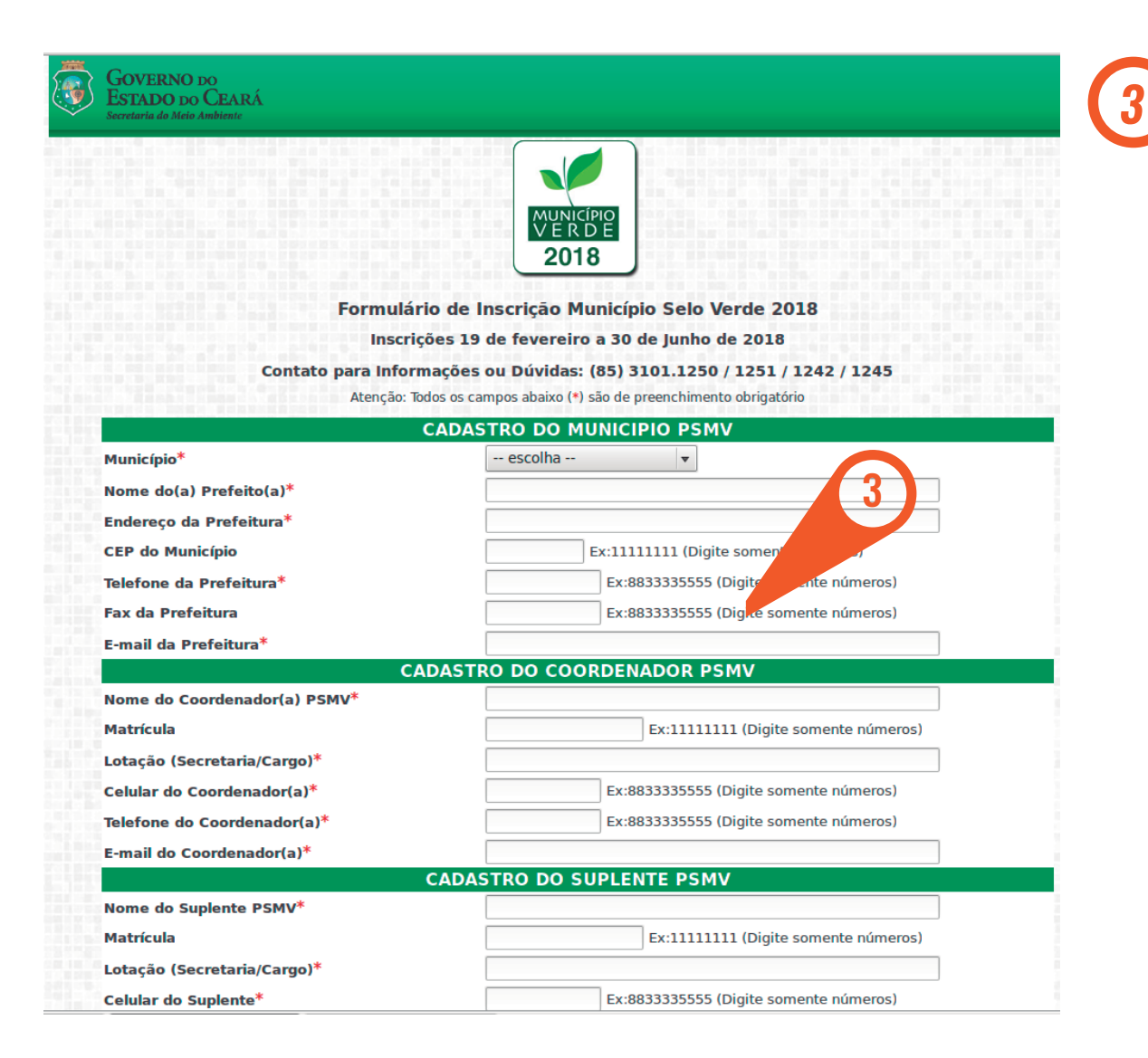

Preencha o **'Formulário de Inscrições'** para cadastro

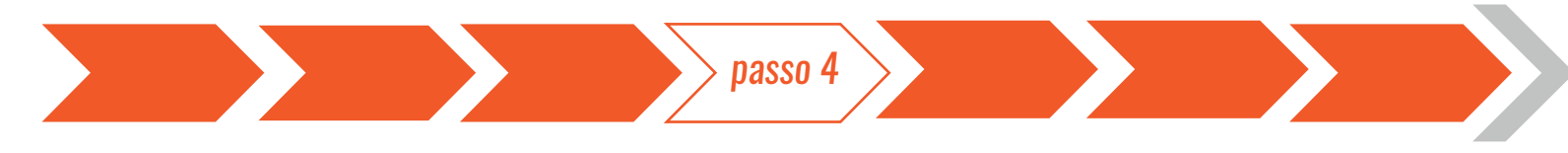

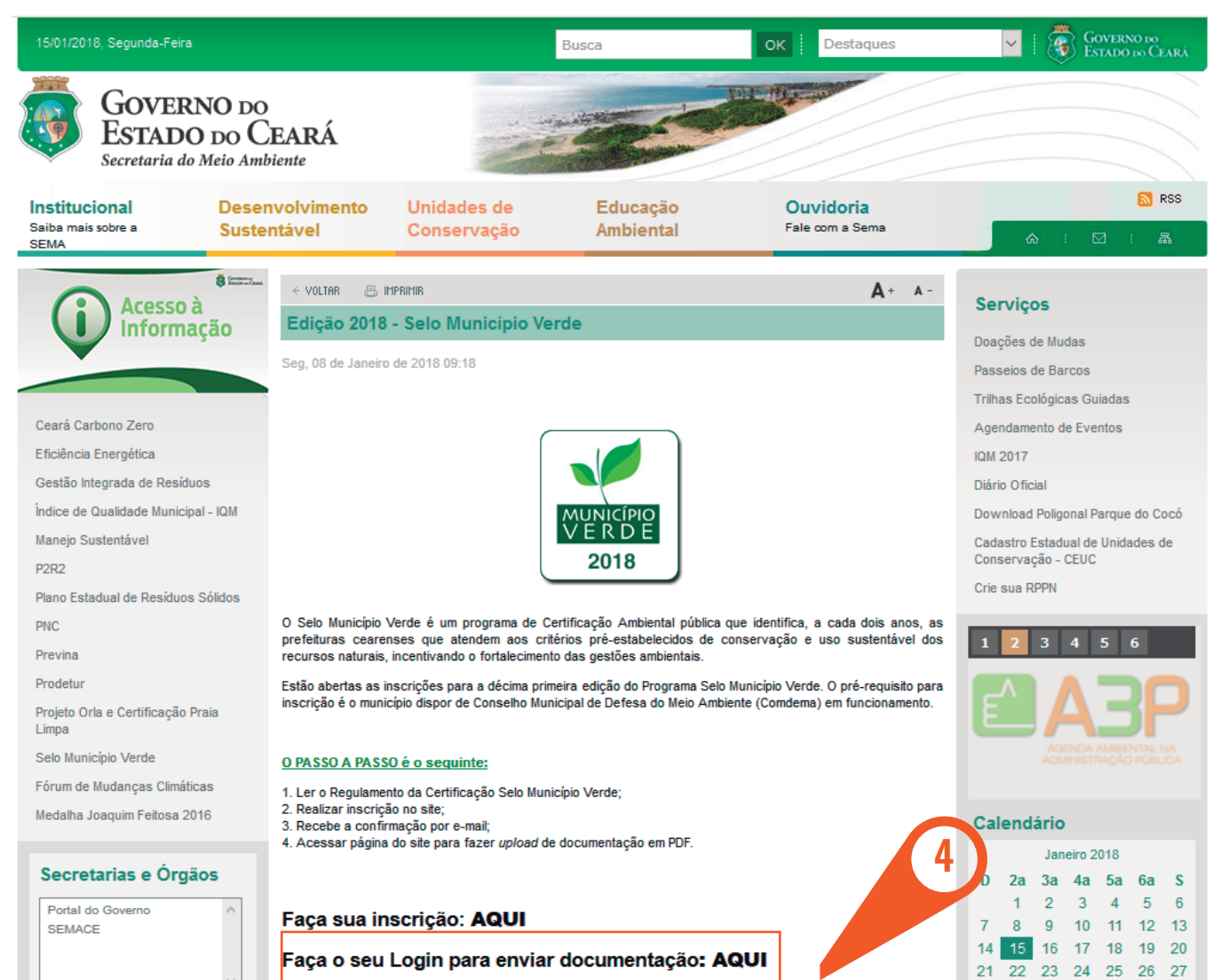

*Clique* **'Faça o seu Login para enviar documentações :** AQUI'

4

|          | pass                                                                  | so 5        | ano o <b>'Login</b> ' para o onvio da                           |
|----------|-----------------------------------------------------------------------|-------------|-----------------------------------------------------------------|
|          |                                                                       | <b>5</b> da | aça o <b>Login</b> para o envio da<br>ocumentação comprobatória |
|          | MUNICÍPIO<br>V E R D E<br>2018                                        |             |                                                                 |
|          |                                                                       |             |                                                                 |
| Se você  | já fez sua inscrição faça seu login abaixo<br>para enviar os arquivos | 5           |                                                                 |
| Usuário: |                                                                       |             |                                                                 |
| Senha:   | Entrar                                                                |             |                                                                 |
| Se       | ocê não é cadastrado clique abaixo:<br>Enviar dados                   |             |                                                                 |
|          |                                                                       |             |                                                                 |

> passo 6 🔵

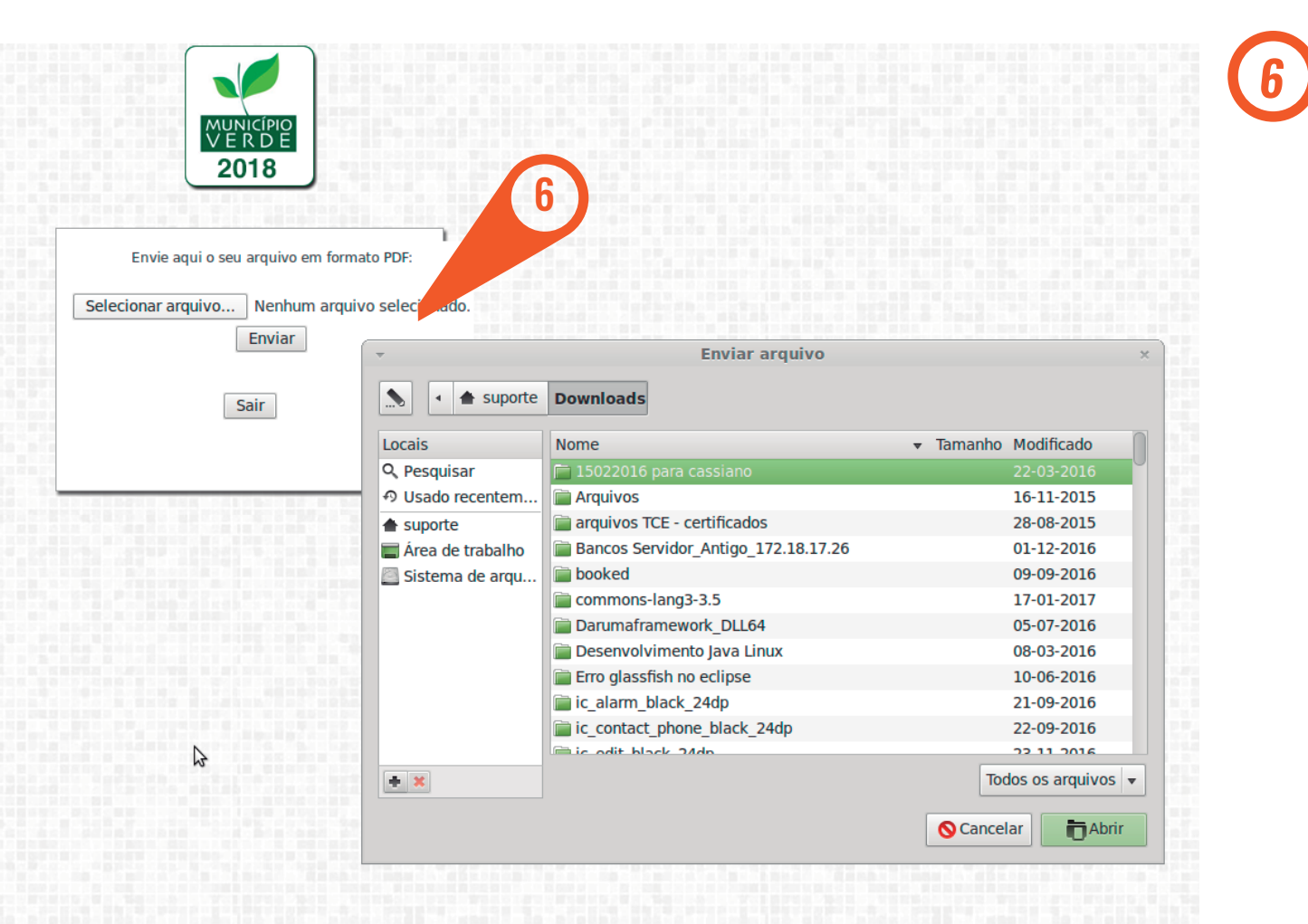

Faça o **'Envio dos Documentos**' no formato PDF

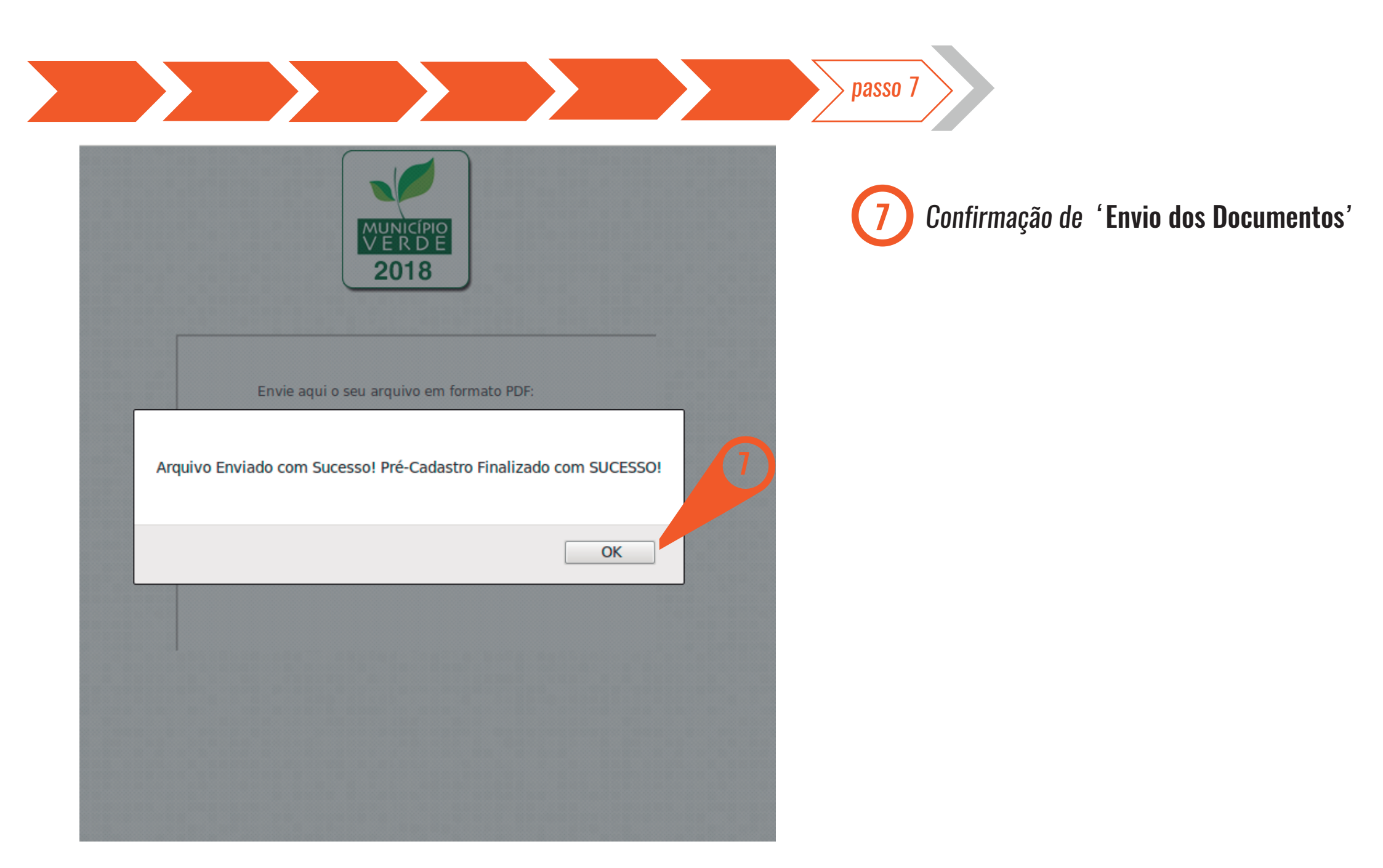